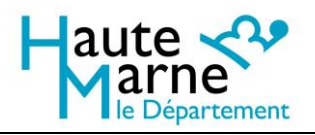

# Mode d'emploi de la visionneuse d'images des Archives départementales de la Haute-Marne

Ce document a vocation à présenter les fonctionnalités de la visionneuse d'images utilisée pour la consultation des fonds numérisés des Archives départementales de la Haute-Marne.

Il vient en complément :

- > Du guide d'utilisation de l'interface de recherche
- > De la fiche d'aide aux recherches généalogiques en ligne

# Table des matières

| Présentation générale                                           | 2 |
|-----------------------------------------------------------------|---|
| Zone 1 : zone d'en-tête                                         | 2 |
| Zone 2 : barre d'outils                                         | 2 |
| Zone 3 : flèches de navigation                                  | 2 |
| Zone 4 : zone d'aperçu                                          | 3 |
| Description des boutons de la barre d'outils                    | 4 |
| Avancer rapidement dans un registre                             | 5 |
| Saisir un numéro de vue dans la barre d'en-tête                 | 5 |
| Utiliser la double flèche pour passer de 10 images en 10 images | 5 |
| Utiliser l'affichage mosaïque                                   | 6 |

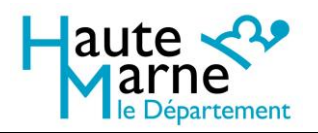

# **Présentation générale**

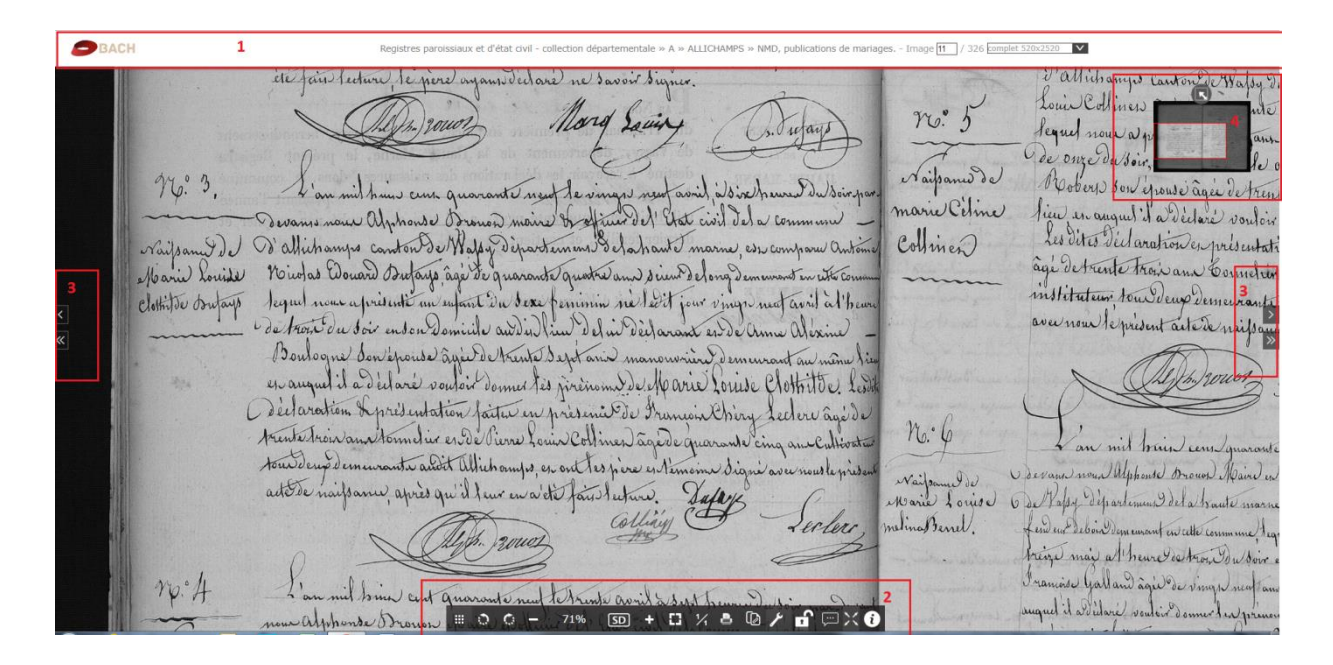

# Zone 1 : zone d'en-tête

La zone d'en-tête de la visionneuse contient :

- un fil d'Ariane qui présente le document en cours de consultation : inventaire, niveau de titre, description du document
- une indication sur le nombre total d'images et l'image en cours de consultation (image 10/50 par exemple)
- Un menu déroulant permettant de basculer de l'affichage par défaut (aperçu) à l'image en haute définition (complet)

#### Zone 2 : barre d'outils

Les différents boutons sont détaillés dans la section « Description des boutons de la barre d'outils ».

#### Zone 3 : flèches de navigation

- La flèche simple permet d'avancer ou de reculer d'une image.
- La flèche double permet d'avancer ou de reculer de 10 images.

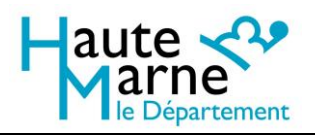

## Zone 4 : zone d'aperçu

Lorsqu'on zoome sur une partie de l'image, l'aperçu permet de situer la partie affichée à l'écran dans l'image complète.

Cet aperçu peut être replié s'il vous dérange.

En déplaçant le rectangle de sélection dans l'aperçu, vous déplacerez l'image affichée à l'écran.

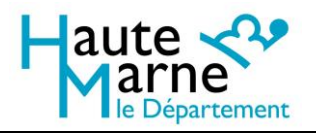

# Description des boutons de la barre d'outils

| J                 | Afficher toutes les images du document sous forme de mosaïque                                                         |  |
|-------------------|----------------------------------------------------------------------------------------------------|--|
|                   | Rotation d'un quart de tour à gauche ou à droite                                                                      |  |
| – <sub>et</sub> + | Diminuer ou augmenter le zoom                                                                                         |  |
| 51%               | Taille de l'image affichée par rapport à l'image réelle (100% : image affichée en taille réelle)                      |  |
| HD                | Afficher l'image en haute définition                                                                                  |  |
| SD                | Revenir à l'image en basse définition                                                                                 |  |
| 63                | Ajuster l'image à l'écran                                                                                             |  |
| 1/1               | Afficher l'image en taille réelle                                                                                     |  |
| 8                 | Imprimer l'image telle qu'affichée                                                                                    |  |
| D                 | Obtenir l'URL de l'image                                                                                              |  |
| r                 | Ajuster les paramètres de l'image (luminosité et contraste)                                                           |  |
| Б                 | Verrouiller les paramètres d'affichage (conservation des paramètres, notamment affichage de l'image haute résolution) |  |
| Ģ                 | Ajouter un commentaire                                                                                                |  |
| ×                 | Afficher la visionneuse en plein écran                                                                                |  |
| 0                 | Obtenir des informations sur l'image (données associées au document)                                                  |  |

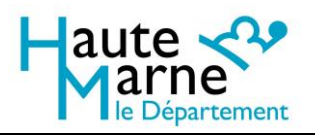

# Avancer rapidement dans un registre

Dans la zone d'en-tête, l'indication image xx/xxx vous permet de vous situer à l'intérieur du registre.

Lorsque vous consultez un registre, notamment d'état civil, il peut vous arriver de vouloir aller directement vers le milieu ou la fin du registre.

Par exemple, un registre d'état civil couvrant la période 1820-1842 : vous voulez consulter un acte de 1841, il se trouvera probablement vers la fin du registre, donc vers la fin du dossier d'images.

Plutôt que de passer les pages une par une, vous avez plusieurs solutions pour avancer rapidement dans le feuilletage des images.

Saisir un numéro de vue dans la barre d'en-tête

Saisir le numéro de l'image que vous voulez afficher dans la case blanche, puis appuyez sur la touche « Entrée » : l'image s'affichera à l'écran.

| Image 11 | / 326 |
|----------|-------|
|          |       |

Par exemple, dans le cas ci-dessus, on affichera directement l'image n°11.

<u>Utiliser la double flèche pour passer de 10 images en 10 images</u>

Les doubles flèches de navigation (à gauche et à droite de la visionneuse) permettent de reculer (double flèche vers la gauche) ou d'avancer (double flèche vers la droite) de 10 images d'un coup.

Cette solution peut être intéressante si vous ne savez pas du tout où vous voulez à quel niveau vous voulez avancer dans un dossier d'images (atteindre l'année suivante ou le type d'acte suivant dans les registres d'état civil par exemple).

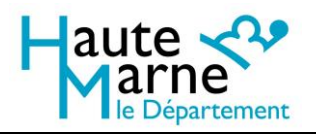

## Utiliser l'affichage mosaïque

Dans la barre d'outils, le premier bouton sur la gauche permet d'afficher toutes les images du document en mosaïque. L'image affichée avant l'ouverture de la mosaïque est en surbrillance (ici au début de la 2<sup>ème</sup> ligne).

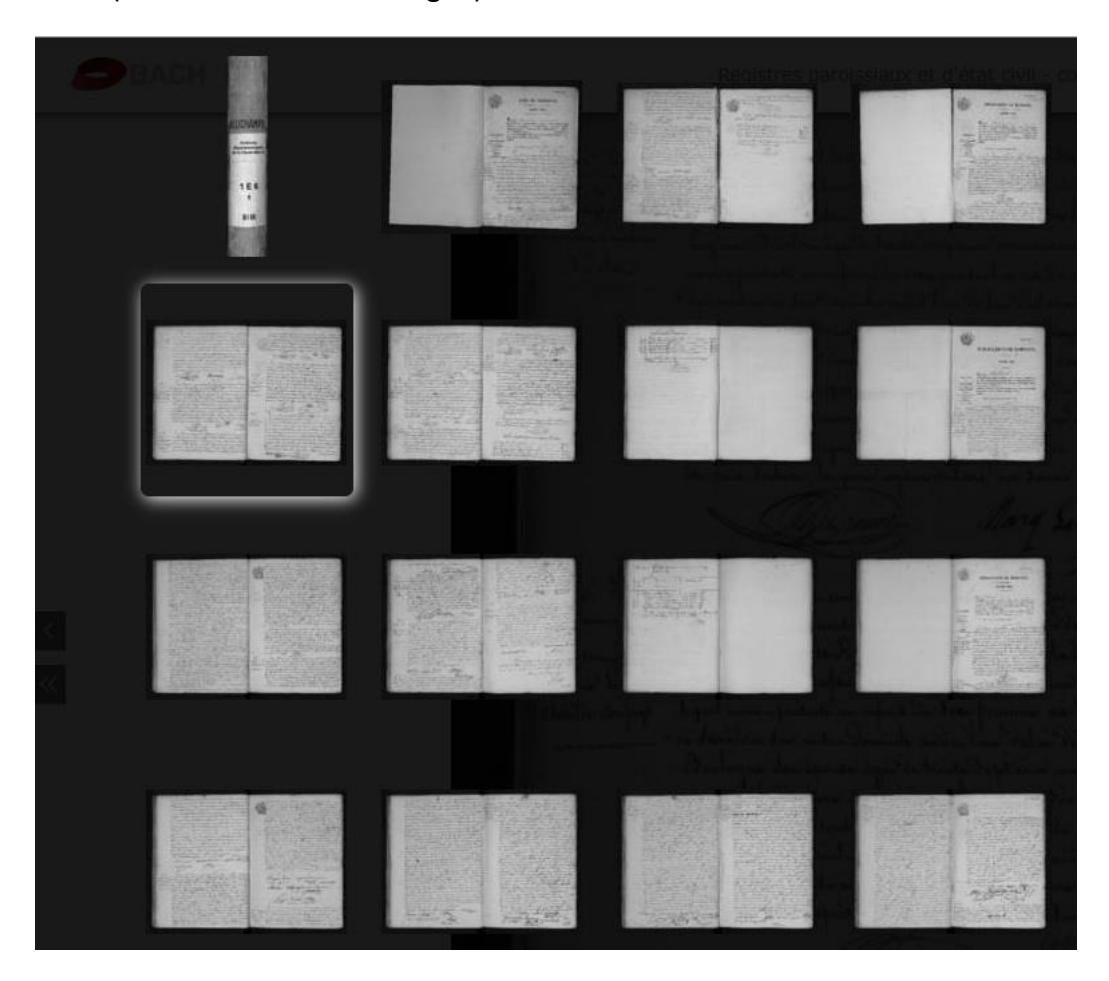

Ce type d'affichage en vignettes est bien sûr insuffisant pour lire les documents, mais il permet, notamment dans un registre d'état civil, de repérer les changements de type d'acte ou d'année (page de titres et/ou tables annuelles des actes).

En cliquant sur une vignette, vous afficherez l'image dans la visionneuse.